# INS メイト V70G-MAX を Windows Vista™がプレインストール されたパソコンでご使用になるお客様へ

2007年1月

#### くご案内>

このたびは、INS メイト V70G-MAX をお買い求めいただき、誠に ありがとうございます。 本紙は、INS メイト V70G-MAX を Windows Vista™がプレインス トールされたパソコンでご利用になる場合においての設定方法を 説明しています。

 【著作権者】 NTT 東日本/NTT 西日本
 【対象ユーザー】 INS メイト V70G-MAX を Windows Vista™が プレインストールされたパソコンでご使用になるお客様
 【転載条件】 転載禁止

# もくじ

.....

- 1. お使いになる前に
- 2. USB ポート接続の場合
- 2.1 USB ドライバの手動インストール
- 3. シリアルポート接続の場合
- 4. インターネットへの接続
  - 4.1 ダイヤルアップ接続アイコンの作成
  - 4.2 TCP/IP の設定
  - 4.3 インターネットへの接続
- 5. バージョンアップ

本商品は、Windows Vista™ Home Basic および Windows Vista™ Home Premium の各日本語版の 32 ビット(x86)版に 対応しています。

Windows Vista is either a registered trademark or trademark of Microsoft Corporation in the United States and/or other countries.

## 1. お使いになる前に

Windows Vista™ がプレインストールされたパソコンで INS メイト V70G-MAX をご使用になる場合には、シリアルモデム や USB ドライバを手動でインストールすることが必要です。

お使いのパソコンによっては、Windows Vista™で表示される 画面が、下記で説明している画面と異なることがあります。

#### 《ご注意》

WindowsVista™をご利用の際、ユーザーアカウント制 御の画面が表示された場合は、[続行]をクリックしてく ださい。

#### 《WindowsVista<sup>™</sup> での制限事項》

・USB ポートの「互換モード」はご利用になれません。

- ・INS メイト V70G-MAX 着信履歴 for USB ユーティ リティはご利用になれません。
- ・INS メイト V70G-MAX MUX ステータス for USB ユーティリティはご利用になれません。
- ・現在の「INS メイト V70G-MAX イージーアシスタント」
   では、「アシスタントメニュー」に表示される [インターネット接続の設定]、[USBドライバインストール/更新]、
   [ヘルプ]については使用できません。

#### ◆作業手順◆

①USB 接続の場合はドライバのインストール、シリアル ポート接続の場合は COM ポートへのインストールを する。

② インターネット接続の設定を行う。

③ユーティリティをインストールする。

2. USB ポート接続の場合

2.1 USB ドライバの手動インストール

#### ◆設定スイッチの確認(CDC モード)◆

本商品の設定スイッチ6がONになっていることを確認してく ださい。OFFになっている場合には、ONに切り替えてから電 源をOFF→ONしてください。

#### ◆COM ポートへのインストール◆

本商品を USB ポートに接続する場合は、「INSMATEV70 G-MAX USB Standard」を COM ポートヘインストールします。

1.Windows Vista™を起動する。

起動中のアプリケーションがある場合は、すべて終了させて ください。

2.パソコンの USB ポートと本商品の USB ポートを USB ケー ブルで接続する。

接続を確認したら、本商品の電源を ON にしてください。 画面右下にメッセージが表示され自動的にドライバがインス トールされます。

#### ◆COM ポートへのインストールの確認◆

「INSMATEV70G-MAX USB Standard」が COM ポートヘイ ンストールされたことを確認します。

1.Windows のロゴボタン→ [コントロールパネル] の順にクリックする。 コントロールパネルが表示されます。

- 2. [システムとメンテナンス] をクリックする。
- 3. [システム]をクリックする。
- 4. [デバイスマネージャ]をクリックする。
- 5.「モデム」をクリックし、[INSMATEV70G-MAX USB Standard] が表示されていることを確認する。

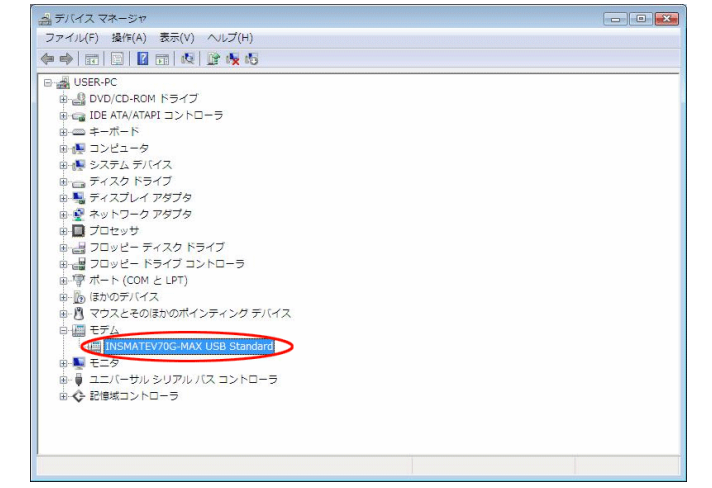

続けてプロバイダにダイヤルアップ接続するために、アイコン を作成する場合は、4章へ進んでください。

# 3. シリアルポート接続の場合

#### ◆設定スイッチの確認(CDC モード)◆

本商品の設定スイッチ6がONになっていることを確認してく ださい。OFFになっている場合には、ONに切り替えてから電 源をOFF→ONしてください。

#### ◆COM ポートへのインストール◆

本商品をシリアルポートに接続する場合は、「INSMATEV70 G-MAX SerialPnP」を COM ポートヘインストールします。

- 1. 本商品の電源が ON になっていることを確認する。
- 2. パソコンのシリアル (COM) ポートと本商品のシリアル ポートを接続する。

#### 3. Windows Vista™を起動する。

画面右下にメッセージが表示され自動的にドライバが インストールされます。

#### ◆COM ポートへのインストールの確認◆

「INSMATEV70G-MAX SerialPnP」が COM ポートヘインス トールされたことを確認します。

- Windows のロゴボタン→[コントロールパネル]の順に クリックする。
   コントロールパネルが表示されます。
- 2. [システムとメンテナンス]をクリックする。
- 3. [システム] をクリックする。
- 4. [デバイスマネージャ]をクリックする。
- 5.「モデム」をクリックし、[INSMATEV70G-MAX SerialPnP] が表示されていることを確認する。

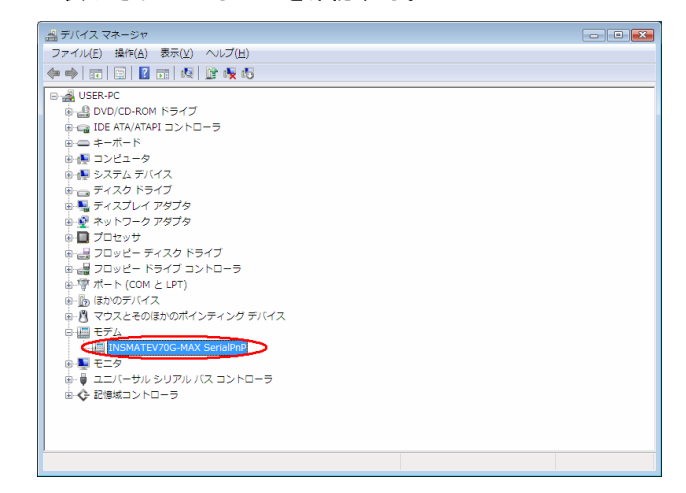

続けてプロバイダにダイヤルアップ接続するために、アイコン を作成する場合は、4章へ進んでください。

#### 4. [ダイヤルアップの電話番号]、[ユーザー名]、[パスワード] 4. インターネットへの接続 を入力し、[このパスワードを記憶する]にチェックして、[接 続]をクリックする。 4.1 ダイヤルアップ接続アイコンの作成 プロバイダにダイヤルアップ接続するためのアイコンを作成し インターネット サービス プロバイダ (ISP) の情報を入力します ダイヤルアップの電話番号(D): [使用する ISP の電話番号] ます。なお、設定内容はプロバイダによって異なるため、詳細 ダイヤル情報 はご利用になるプロバイダにお問い合わせください。 ユーザー<mark>名(U)</mark>: [ISP から付与されたユーザー名] ISP から付与されたパスワード パスワード(P): ETHERNET インターフェースを搭載したパソコンの場合、手順2の パスワードの文字を表示する(S) 画面で「インターネットへの接続」が表示されない場合があります。 図このパスワードを記憶する(R) その場合は、P.6 の手順でダイヤルアップ接続アイコンを作成してく ダイヤルアップ接続 接続名(N): ださい。 ⑦ 他の人がこの接続を使うことを許可する(A) このオブションによって、このコンピュータにアクセスがあるすべての人がこの接続を使え るようになります。 1. Windows のロゴボタン→ [コントロールパネル] の順に ISP がありません クリックする。 ( 接続(C) キャンセル コントロールパネルが表示されます。 2. 「インターネットへの接続」をクリックする。 接続テストが行われます。 5. 接続テストの結果を確認する。 - - -○○ - 📓 🔹 ヨントロールパネル 🔹 - 4-接続テスト成功の場合、[閉じる]をクリックして、 ユーザー アカウントと家族のための 安全設定 システムとメンテナンス Windows の開始 バックアップの作成 手順6に進みます。 × ±xtZ ● 任意のユーザーへの保護者による 制限のセットアップ ● ユーザー アカウントの追加または 削除 セキュリティ 更新プログラムの確認 セキュリティ状態の確認 Windows ファイアウ るプログラムの許可 -nuci 🍇 🚱 💱 ネットワークに接続 デスクトップのカスタマイズ デスクトップの背景の変更 配色の変更 画面の解像度の調整 ダイヤルアップ接続 に正常に接続しました トワークとインターネ 時計、言語、および地域 キーボードまたは入力方法の変更 表示言語の変更 の下への出 ファイルの共有の設定 ハードウェアとサウンド CD または他のメディアの自動再生 コンピュータの簡単操作 設定の提案の表示 視覚ディスプレイの最適化 -0 その他のオプション フロッフム プログラムのアンインストール スタートアップ プログラムの変更 **\$**= モバイル コンピュータ バッテリ設定の変更 「インターネットへの接続」画面が表示されます。 3.「ダイヤルアップ」をクリックする。 閉じる(C) 🕞 🤬 インターネットへの接続 接続テスト失敗の場合、「接続をセットアップします」 どのような方法で接続しますか? を選択し、[閉じる]をクリックして、次ページの手順 を行ってください。 ダイヤルアップ(D) ダイヤルアップ モデムまたけ、SDN を使用して接続します。 インターネット接続テストに失敗しました 選択についての説明を表示します 再実行します(T) キャンセル 問題を診断します(D) ◆ 接続をセットアップします(S) 「どのモデムを使用しますか」画面が表示されたときは INSMATEV70G-MAX USB Standard (USB 接続の場合) キャンセル または INSMATEV70G-MAX SerialPnP (シリアルポート 接続の場合)を選択します。 5

 「ネットワークの場所の設定」画面が表示されるので、 ご利用の環境をクリックする。

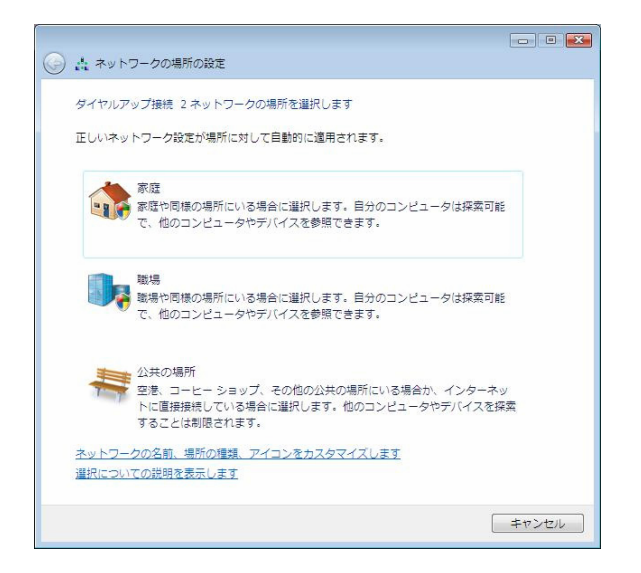

7. [閉じる] をクリックする。

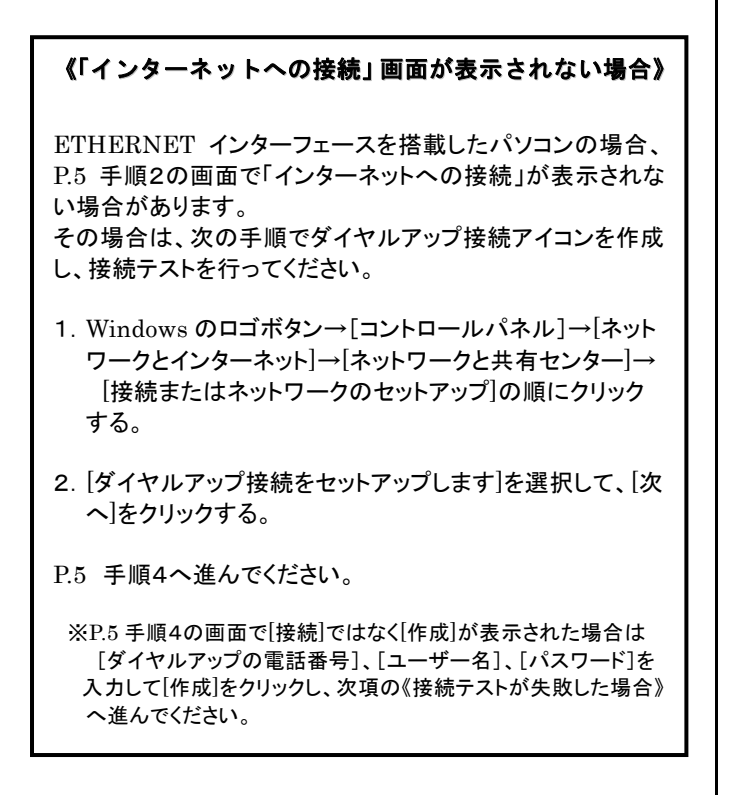

- **《接続テストが失敗した場合》** 以下の手順を行ってください。
- ① Windows のロゴボタン→ [接続先] をクリックする。 「ネットワークに接続」画面が表示されます。
- ② 設定した接続名を選択し、[接続]をクリックする。

| 🕞 😨 ネットワークに接続                                                           |    |
|-------------------------------------------------------------------------|----|
| → 接続するネットワークを選択します                                                      |    |
| 表示 すべて 🗸                                                                | 47 |
| タイヤルアップ接続 タイヤルアップ接続                                                     | 4  |
|                                                                         |    |
|                                                                         |    |
|                                                                         |    |
|                                                                         |    |
| 追加のメットフークを残正できない理由を認定します<br>通想またはネットフークをセットアップします<br>ネットワークと共有センターを開きます |    |
|                                                                         |    |

「ダイヤルアップ接続へ接続」画面が表示されます。

### ③ [プロパティ] をクリックする。

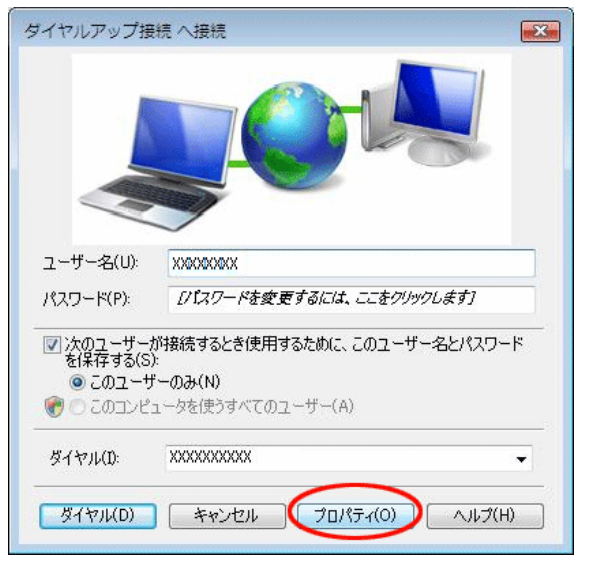

<sup>「</sup>ダイヤルアップ接続 プロパティ」画面が表示されます。

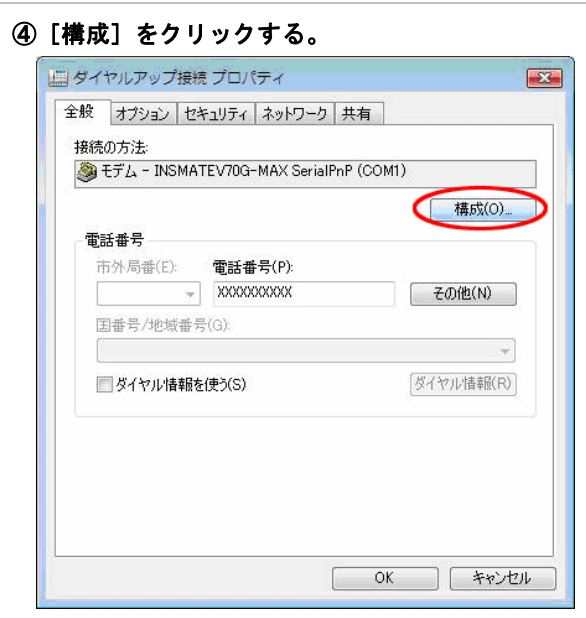

「モデムの構成」画面が表示されます。

⑤ [モデムプロトコル] をご利用になる環境に合わせ、
 「PPP (128K)」または「PPP (64K)」に変更し、
 [OK] をクリックする。

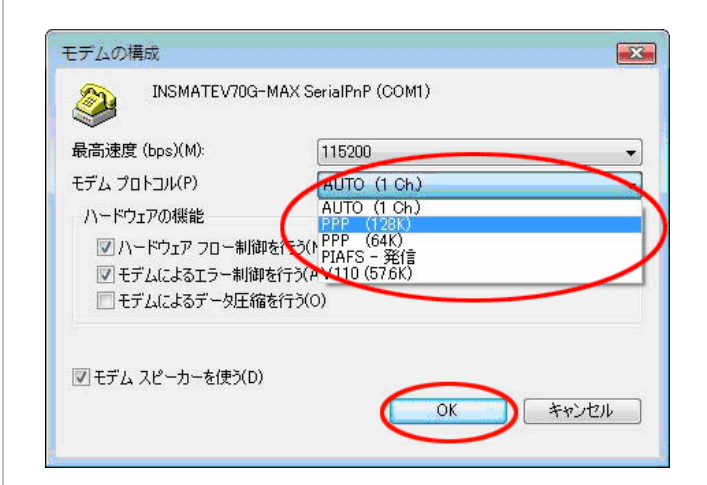

#### ⑥[ダイヤル]をクリックし、再度接続テストを行う。

|                                                                                                 | <b>Y</b>                                                                                                    |
|-------------------------------------------------------------------------------------------------|----------------------------------------------------------------------------------------------------|
| 1ーザー名(U):                                                                                       | XXXXXXXX                                                                                                    |
| ₹スワード(P):                                                                                       | [ノ1]スワードを変更するには、ここをクリックします]                                                                                              |
|                                                                                                 |                                                                                                    |
| ☑ 次のユーザー/<br>を(呆存する(S)<br>◎ このユーサ<br>ぞ ● このユンピ:                                                 | が接続するとき使用するために、このユーザー名とパスワード<br>*<br>* 一のみ(N)<br>ュータを使うすべてのユーザー(A)                                                       |
| ⑦ 次のユーザー/<br>を保存する(S)<br>◎ このユーサ<br>⑦ ○ このユンピ:<br>ダイヤル(D):                                      | が接続するとき使用するために、このユーザー名とパスワード<br>:<br>:<br>:<br>- のみ(N)<br>ュータを使うすべてのユーザー(A)<br>X000000000                                |
| <ul> <li>⑦ 次のユーザーナ<br/>を保存する(S)</li> <li>◎ このユーサ</li> <li>⑦ このユンピ:</li> <li>ダイヤル(D):</li> </ul> | が接続するとき使用するために、このユーザー名とパスワード<br>*<br>*<br>* <b>- のみ(N)</b><br>1 ータを使うすべてのユーザー(A)<br>XXXXXXXXXXXXXXXXXXXXXXXXXXXXXXXXXXXX |

P.6 の手順6に進みます。

#### 4.2 TCP/IPの設定

ご利用になるインターネットサービスプロバイダのサーバーの 情報を設定します。プロバイダから通知された DNS(ドメイン ネームシステム)サーバーなどの情報が必要です。

- Windows のロゴボタン→ [コントロールパネル] の順に クリックする。
   コントロールパネルが表示されます。
- 2. [ネットワーク状態とタスクの表示] をクリックする。
- 3. [ネットワーク接続の管理]をクリックする。

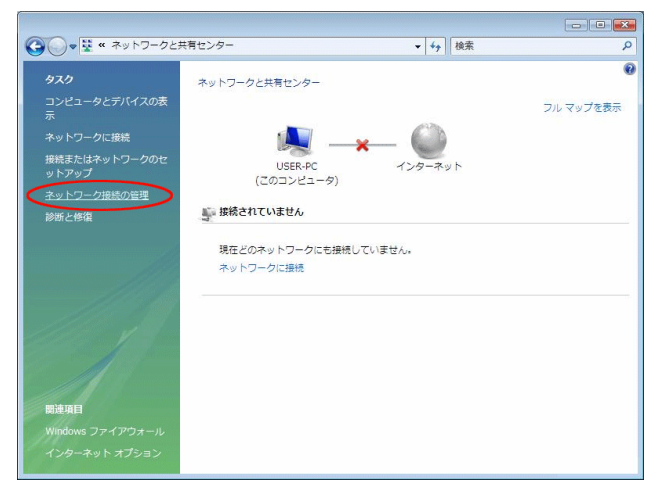

ダイヤルアップ」で作成した接続名を右クリックし、
 プロパティ〕をクリックする。

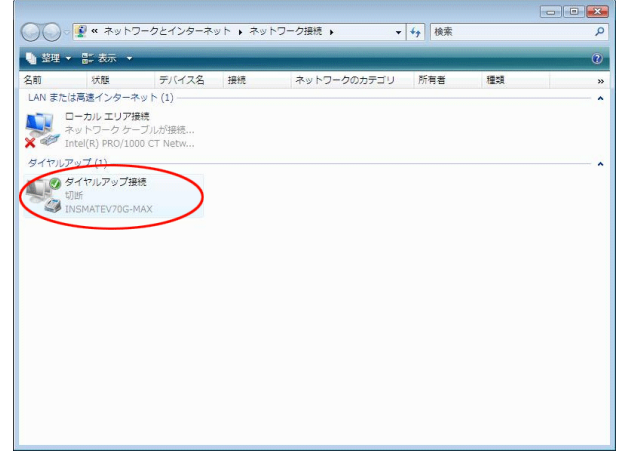

「ダイヤルアップ接続のプロパティ」画面が表示されます。

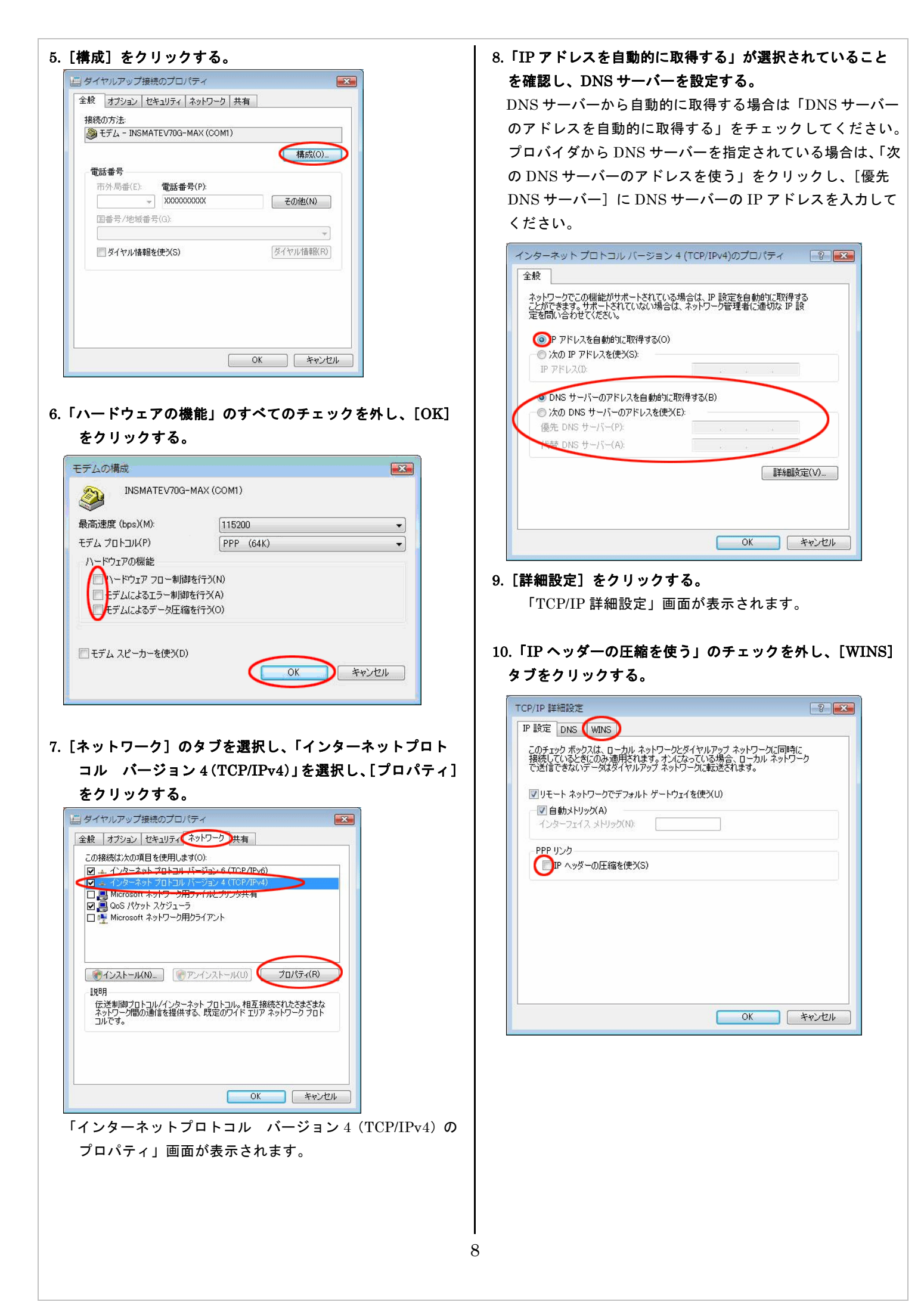

| 11. | 「NetI | BIOS | over 7 | CP/IP | を無効に | こする」 | をチェ | ックし、 |
|-----|-------|------|--------|-------|------|------|-----|------|
|     | [OK]  | をク   | リック    | する。   |      |      |     |      |

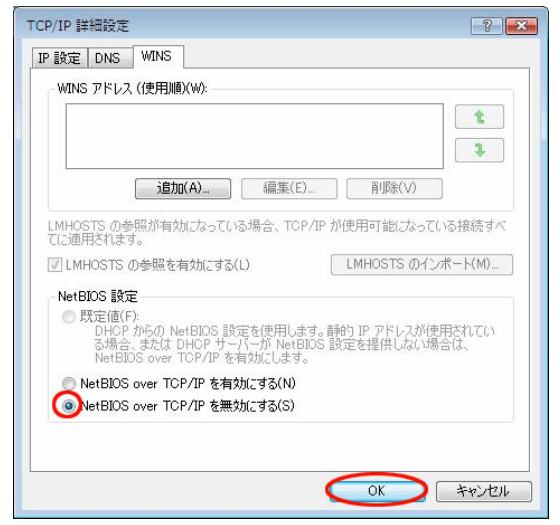

- 12. [OK] をクリックする。
- 13.「インターネットプロトコルバージョン4(TCP/IPv4) プロパティ」画面で[OK]をクリックする。
- 14.「ダイヤルアップ接続先プロパティ」画面で[OK]を クリックする。

4.3 インターネットへの接続

プロバイダのサーバーに正しく接続できるか、接続操作で確認 します。

 Windows のロゴボタン→ [接続先] をクリックし、作成 された [ダイヤルアップ接続] アイコンをダブルクリック する。

| ⊙ 撃 ネットワークに接続                                                           |             |
|-------------------------------------------------------------------------|-------------|
| 接続するネットワークを選択します                                                        |             |
| 表示 すべて ・                                                                | 47<br>(1)   |
|                                                                         |             |
|                                                                         |             |
| 温加のネットワークを検出できない理由を診断します<br>提携またはネットワークをセットアップします<br>ネットワークと共有センターを聞きます |             |
|                                                                         | 接続(0) キャンセル |

「ダイヤルアップ接続へ接続」画面が表示されます。 2. [ダイヤル]をクリックする。

|                          | ダイヤルアップ接                                                                                                    | 続 へ接続                                                                                                    |                                                                                                    |                         |
|--------------------------|----------------------------------------------------------------------------------------------------|----------------------------------------------------------------------------------------------------|----------------------------------------------------------------------------------------------------|-------------------------|
|                          |                                                                                                    |                                                                                                    |                                                                                                    |                         |
|                          | ユーザー名(U):                                                                                                    | XXXXXXXX                                                                                                    |                                                                                                    |                         |
|                          | /パスワード(P):                                                                                                    | [パスワードを変更するには、ここをクリックしき                                                                                                    | <i>≢</i> ∮]                                                                                                    |                         |
|                          | <ul> <li>▽ 次のユーザー/<br/>を保存する(S)</li> <li>● このユーサ</li> <li>● このユンビ</li> </ul>                                                                                                    | が接続するとき使用するために、このユーザー名<br>t<br>ゲーのみ(N)<br>ュータを使うすべてのユーザー(A)                                                                                                    | シパスワード                                                                                                    |                         |
|                          | ダイヤル(D:                                                                                                    | XXXXXXXXXX                                                                                                    |                                                                                                    |                         |
|                          |                                                                                                    |                                                                                                    |                                                                                                    |                         |
|                          |                                                                                                    |                                                                                                    |                                                                                                    |                         |
|                          | ダイヤル(D)                                                                                                    | キャンセル フロパティ(0)                                                                                                    | ヘルプ(H)                                                                                                    |                         |
|                          | ダイヤル(D)<br>アクセスポイン                                                                                                    | キャンセル プロパティ(0)<br>ノトにダイヤルされます。                                                                                                    | ヘルプ(H)                                                                                                    |                         |
|                          | ダイヤル(D)<br>アクセスポイン<br>接続されると                                                                                                    | キャンセル プロパティ(の)<br>アトにダイヤルされます。<br>「ユーザー名」と「パスワー                                                                                                    | <u>ヘルプ(H)</u><br>·ド」が確認さ                                                                                                    | ۶ħ、                     |
|                          | ダイヤル(D)<br>アクセスポイン<br>接続されると<br>インターネッ                                                                                                    | キャンセル プロパティ(0)<br>フトにダイヤルされます。<br>「ユーザー名」と「パスワートへの接続が完了すると、パ                                                                                                    | ヘルブ(H) ・ド」が確認さ 、ソコン画面右                                                                                                    | れ、<br>「下の」              |
|                          | ダイヤル(D)<br>アクセスポイン<br>接続されると<br>インターネッ<br>タスクトレイ(                                                                                                    | キャンセル プロパティ(の)<br>マトにダイヤルされます。<br>「ユーザー名」と「パスワートへの接続が完了すると、パ<br>こ「ダイヤルアップ接続アイ                                                                                                    | <ul> <li>ヘルブ(H)</li> <li>・ド」が確認さ</li> <li>・ソコン画面を</li> <li>コン」が表示</li> </ul>                                                                                | れ、                      |
|                          | ダイヤル(D)<br>アクセスポイン<br>接続されると<br>インターネッ<br>タスクトレイ(<br>ます。                                                                                                    | キャンセル フロパティ(0)<br>ントにダイヤルされます。<br>「ユーザー名」と「パスワー<br>トへの接続が完了すると、パ<br>こ「ダイヤルアップ接続アイ                                                                                                    | <ul> <li>ヘルブ(H)</li> <li>ド」が確認さ</li> <li>ソコン画面を</li> <li>コン」が表示</li> </ul>                                                                                  | れ、                      |
| 3.                       | アクセスポイン<br>接続されると<br>インターネッ<br>タスクトレイ1<br>ます。<br><b>電子メールソン</b>                                                                                                    | キャンセル フロパティ(0)<br>ントにダイヤルされます。<br>「ユーザー名」と「パスワー<br>トへの接続が完了すると、パ<br>こ「ダイヤルアップ接続アイ<br><b>ントや WWW ブラウザなどの</b>                                                                                                    | <ul> <li>ヘルプ(H)</li> <li>ド」が確認さ</li> <li>ソコン画面を</li> <li>コン」が表示</li> <li>アプリケー:</li> </ul>                                                                  | れ、<br>「下の<br>示され<br>ンョ  |
| 3.                       | ダイヤル(D)<br>アクセスポイン<br>接続されると<br>インターネッ<br>タスクトレイ(<br>ます。<br>電子メールソン<br>ンを起動する。                                                                                                    | キャンセル フロパティ(0)<br>ントにダイヤルされます。<br>「ユーザー名」と「パスワー<br>トへの接続が完了すると、パ<br>こ「ダイヤルアップ接続アイ<br><b>ハトや WWW ブラウザなどの</b>                                                                                                    | ヘルプ(H) ド」が確認さ<br>(ソコン画面を<br>コン」が表示 アプリケー:                                                                                                    | きれ、<br>5下の<br>えされ<br>ン3 |
| 3.                       | アクセスポイ:<br>接続されると<br>インターネッ<br>タスクトレイ<br>ます。<br><b>電子メールソン</b><br>ンを起動する。<br>この状態で、る                                                                                                    | キャンセル プロパティ(0)<br>ントにダイヤルされます。<br>「ユーザー名」と「パスワー<br>トへの接続が完了すると、パ<br>こ「ダイヤルアップ接続アイ<br>フトや WWW ブラウザなどの<br>きまざまなインターネットア                                                                                                    | ヘルプ(H)<br>ド」が確認さ<br>ソコン画面在<br>コン」が表示<br><b>)アプリケーミ</b><br>プリケーショ                                                                                            | れ、<br>で<br>た<br>さ       |
| 3.                       | アクセスポイン<br>接続されると<br>インターネッ<br>タスクトレイ(<br>ます。<br><b>電子メールソン</b><br>この状態で、さ<br>使用できます。                                                                                                    | キャンセル フロパティ(0)<br>ントにダイヤルされます。<br>「ユーザー名」と「パスワー<br>トへの接続が完了すると、パ<br>こ「ダイヤルアップ接続アイ<br>フトや WWW ブラウザなどの<br>きまざまなインターネットア                                                                                                    | ヘルプ(H) ド」が確認さ<br>(ソコン画面右<br>コン」が表示 のアプリケー・                                                                                                    | れ、<br>「下され<br>ンヨ<br>レンを |
| 3.                       | ダイヤル(D)<br>アクセスポイン<br>接続されると<br>インターネッ<br>タスクトレイ(<br>ます。<br><b>電子メールソン</b><br>この状態で、る<br>使用できます。<br>インターネッ                                                                                                    | キャンセル プロパティ(の)<br>ントにダイヤルされます。<br>「ユーザー名」と「パスワートへの接続が完了すると、パ<br>こ「ダイヤルアップ接続アイ<br>フトや WWW ブラウザなどの<br>きまざまなインターネットア<br>への接続を切断するときに                                                                                                    | ヘルプ(H)<br>ド」が確認さ<br>シソコン画面在<br>コン」が表示<br><b>)アプリケーミ</b><br>プリケーショ<br>は、タスクト                                                                                 | れ下さ<br>コンレン<br>レン       |
| 3.<br>4.                 | ダイヤル(D)<br>アクセスポイン<br>接続されると<br>インターネッ<br>タスクトレイ(<br>ま子メールソン<br>この状態で、<br>で<br>の「ダイヤルン<br>の「ダイヤルン                                                                                                    | キャンセル フロパティ(0)<br>ントにダイヤルされます。<br>「ユーザー名」と「パスワー<br>トへの接続が完了すると、パ<br>こ「ダイヤルアップ接続アイ<br>クトや WWW ブラウザなどの<br>きまざまなインターネットア<br>への接続を切断するときに<br>アップ接続アイコン」を右ク                                                                                  | <ul> <li>ヘルブ(H)</li> <li>ド」が確認さ</li> <li>ソコン画面右</li> <li>コン」が表示</li> <li><b>アプリケー</b></li> <li>プリケーショ</li> <li>は、タスクト</li> <li>リックし、[</li> </ul>            | れ下さ ヨ ン レ切              |
| <b>3</b> .<br><b>4</b> . | アクセスポイン<br>接続なターネット<br>タスクトレイ(<br>ますシーネット<br>ますシールソン<br>この用できます。<br>インタートリン<br>の「ダイヤル<br>断」の中から                                                                                                    | キャンセル       プロパティ(0)         ントにダイヤルされます。         「ユーザー名」と「パスワー         トへの接続が完了すると、パ         こ「ダイヤルアップ接続アイ         ントや WWW ブラウザなどの         きまざまなインターネットア         への接続を切断するときに         アップ接続アイコン」を右ク         该当する接続先をクリックす              | ヘルプ(H)<br>ド」が確認さ<br>フコン画面右<br>コン」が表示<br>のアプリケーショ<br>は、タスクト<br>リックし、[<br>つる。                                                                                 | れ下さ ヨ ン レ切、のれ を イ       |
| 3.<br>4.                 | アクセスポイン<br>アクセスポイン<br>オンスクトレイ(<br>オンスクトレイ(<br>オンスクトレイ(<br>オンスクトレイ(<br>オンクトレイ)<br>オンチン<br>マクレン<br>マクセスポイン<br>オン<br>マクセスポイン<br>マクセスポイン<br>マクセスポートレイ(<br>マクロン<br>マクレマン<br>マクマン<br>マクレマン<br>マク<br>マクマン<br>マク<br>マクマン<br>マク<br>マクマン<br>マク<br>マクマン<br>マク<br>マクマン<br>マク<br>マク<br>マク<br>マク<br>マク<br>マク<br>マク<br>マク<br>マク<br>マク<br>マク<br>マク<br>マク | キャンセル       フロパティ(0)         ントにダイヤルされます。         「ユーザー名」と「パスワー         トへの接続が完了すると、パ         こ「ダイヤルアップ接続アイ         クトや WWW ブラウザなどの         きまざまなインターネットア         への接続を切断するときに         アップ接続アイコン」を右ク         咳当する接続先をクリックす         います。 | <ul> <li>ヘルプ(H)</li> <li>ド」が確認さ</li> <li>ジョン画面右</li> <li>コン」が表示</li> <li>アプリケーショ</li> <li>プリケーショ</li> <li>は、タスクト</li> <li>リックし、[***]</li> <li>る。</li> </ul> | れ下さ ヨ ン レ切、のれ を イ       |

# 5. バージョンアップ

インターネットに接続できるようになったら、NTT 東日本/ NTT 西日本ホームページから、本商品の最新情報を確認し、 NTT 東日本/NTT 西日本ホームページの説明にしたがってく ださい。

#### NTT 東日本

http://www.ntt-east.co.jp/ced/support/

NTT 西日本

http://www.ntt-west.co.jp/kiki/download/index.html